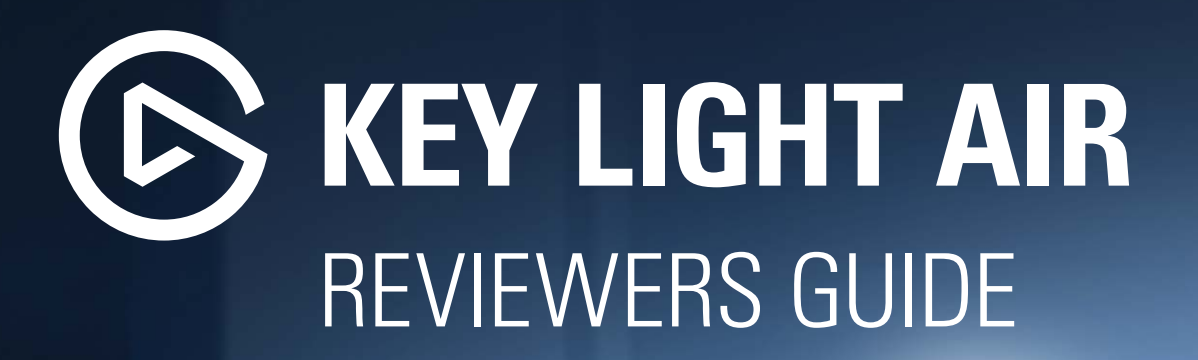

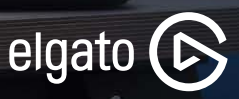

## CONTENTS

- 1. KEY LIGHT AIR AT A GLANCE
- 2. ADVANTAGES OF KEY LIGHT AIR
- 3. ASSEMBLING KEY LIGHT AIR
- 4. PANEL BACK
- 5. SOFTWARE INSTALLATION DESKTOP
  - WINDOWS
  - macOS
- 6. CONTROL CENTER OVERVIEW DESKTOP7. SOFTWARE INSTALLATION SMARTPHONE
  - i0S
  - ANDROID
- 8. CONTROL CENTER OVERVIEW SMARTPHONE
   9. WORKS WITH STREAM DECK
   10. COMPATIBLE WITH MULTI MOUNT
   11. PRODUCT DETAILS
   12. CONTACT INFORMATION
   APPENDIX: TROUBLESHOOTING

## KEY LIGHT AIR AT A GLANCE

An app-controlled, edge-lit LED panel with a small footprint, Key Light Air provides optimum illumination, flexibility and comfort.

- Control wirelessly via the app on Mac / Windows / iPhone / Android
- 1400-lumen output and completely dimmable
- 2900 7000 K produces warm through cold white
- 80 premium OSRAM LEDs deliver constant intensity and stay cool
- Edge-lit with multi-layer diffuser ensures soft and even illumination
- Compact profile easily slots into any setup
- Telescopic pole and ball head allow full adjustability
- Freestanding base permits quick and easy positioning

#### **MSRP**

| \$129.99Exc.Tax  | 1.099 DKKInc."   |
|------------------|------------------|
| €129.99 Inc. Tax | 1.499 SEK Inc. T |
| £129.99 Inc. VAT | 1.399 NOKInc.    |

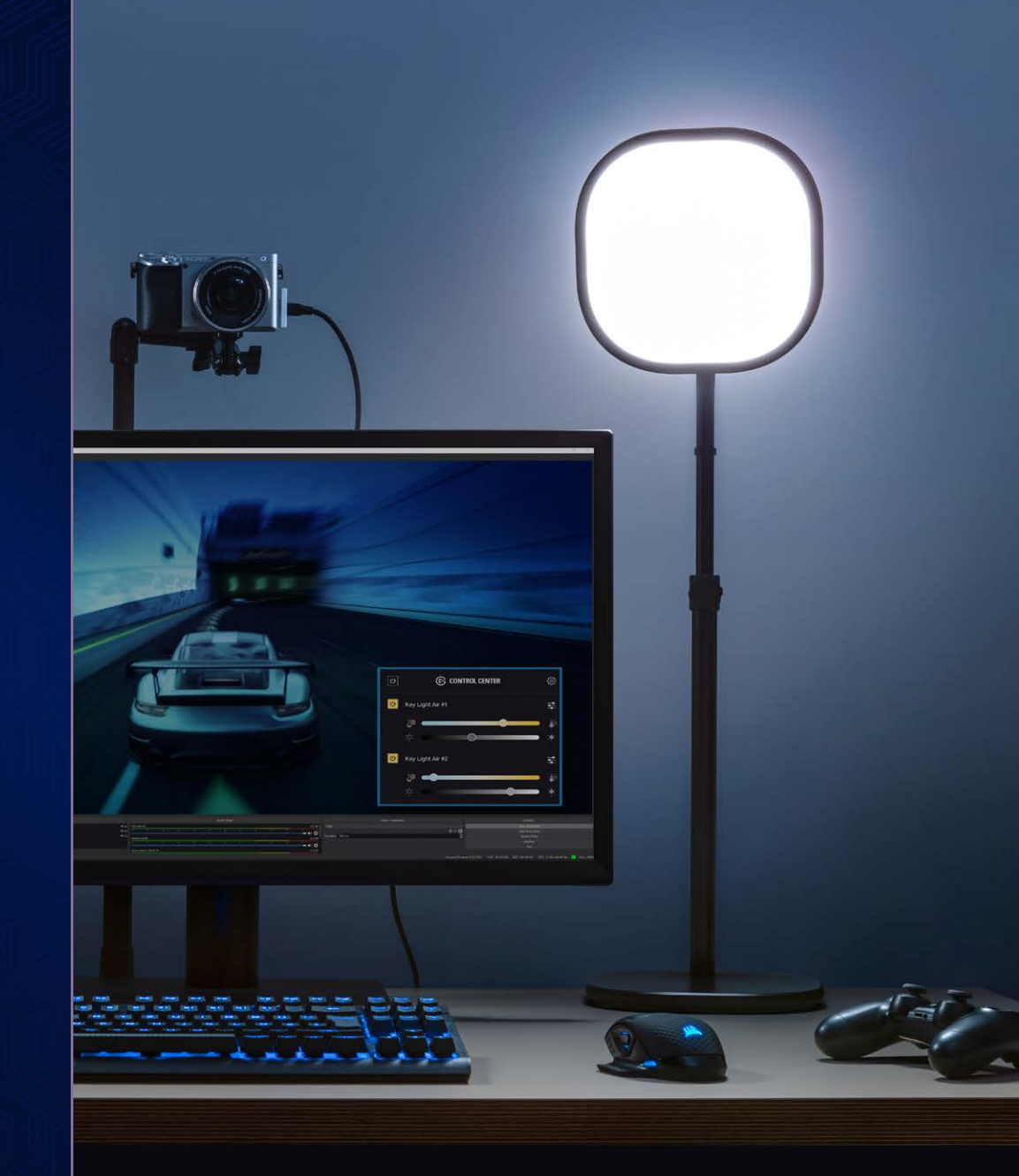

## ADVANTAGES OF KEY LIGHT AIR

#### Wi-Fi enabled

Switch on/off and fine-tune light settings via the Control Center app on Mac, Windows, iPhone and Android without needing to ever manually touch Key Light Air.

#### Low heat output

Gone are the days of sitting in a room sweating while creating content. Thanks to the high quality LEDs and compact form factor, Key Light Air remains cool and outputs minimal heat.

#### **High Quality OSRAM LEDs**

Featuring 80 premium OSRAM LEDS, Key Light Air can output up to 1400 lumens, completely dimmable, perfect for any setup. At up to 25 watts, maximum power draw is many times lower than that of traditional soft box lights.

#### **Small form factor**

Key Light Air has a compact profile, slotting into any setup and saving space. A Telescopic Pole and Ball Head easily adjust height and tilt the LED panel. With the freestanding Base set up and repositioning has never been easier. The Integrated Cable Rail keeps your setup slick and tidy by hiding the power cord.

#### **Glare-free diffusion**

Edge-lit architecture with multi-layer diffusion technology ensures soft illumination that's easy on your eyes, perfect for extended use.

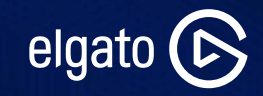

## ASSEMBLING KEY LIGHT AIR

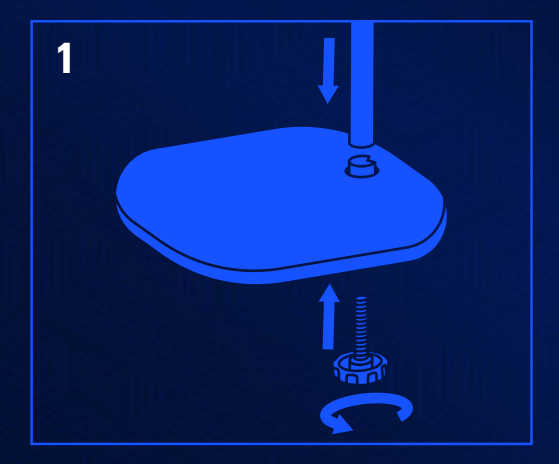

Secure the pole to the base using the included screw.

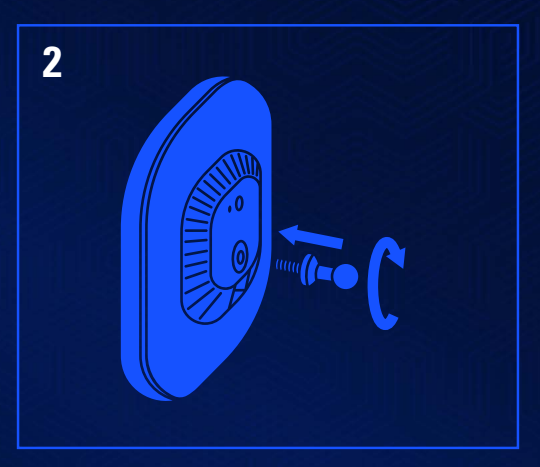

Screw the ball mount into the threaded socket on Key Light Air.

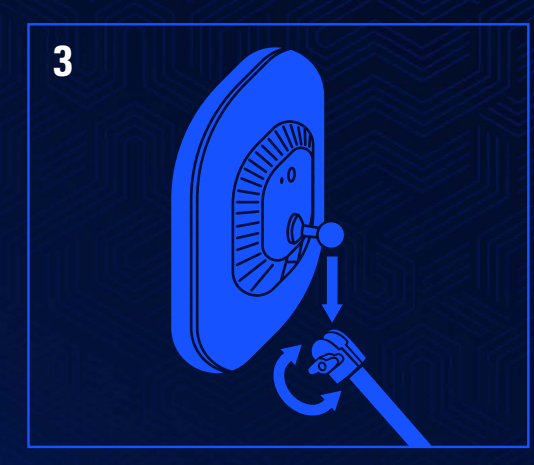

Insert the pole into the ball mount socket and tighten the knob.

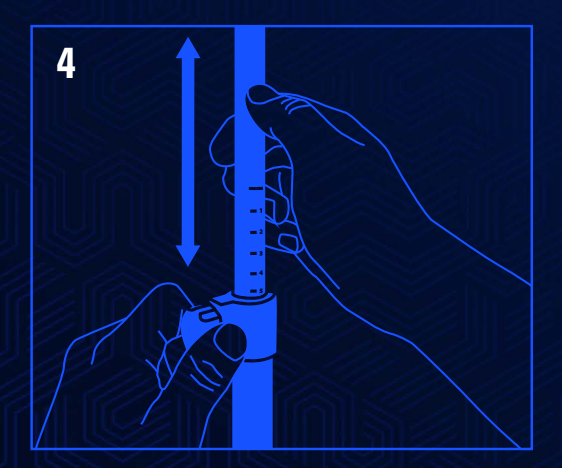

Minimum 60 cm / 24 in Maximum 89 cm / 35 in

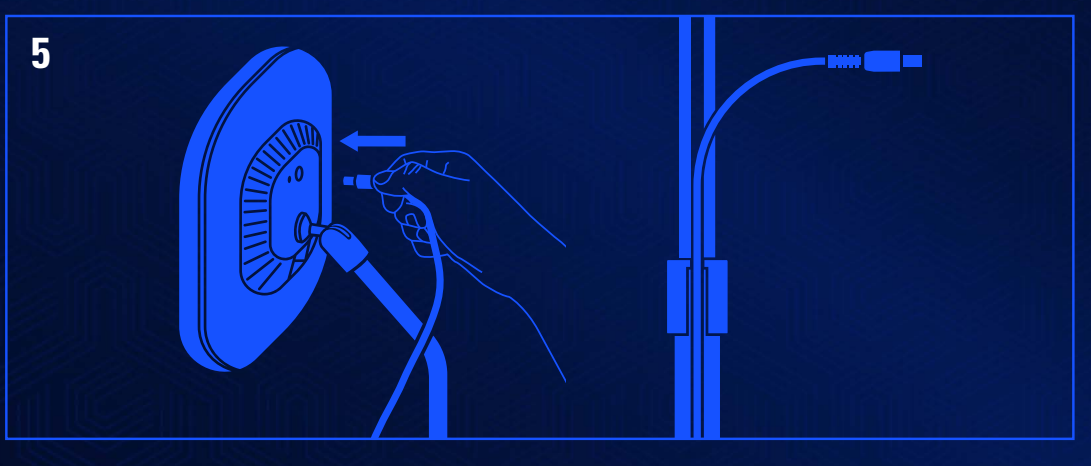

Connect the power supply and run the cable through the clip and rail.

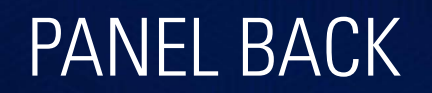

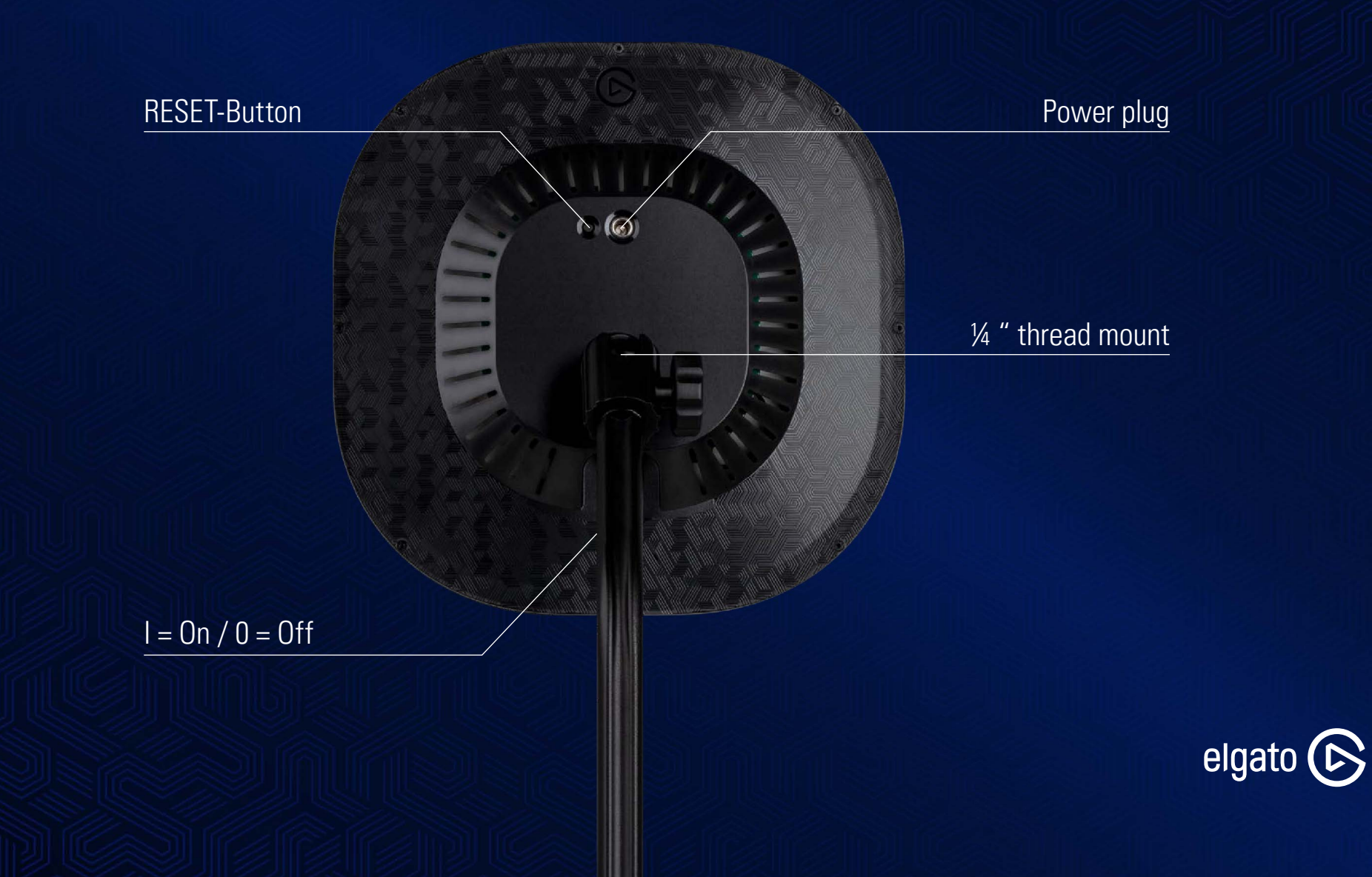

# SOFTWARE INSTALLATION DESKTOP – WINDOWS

1. Download and install <u>Elgato Control Center</u>. Turn on Key Light Air.

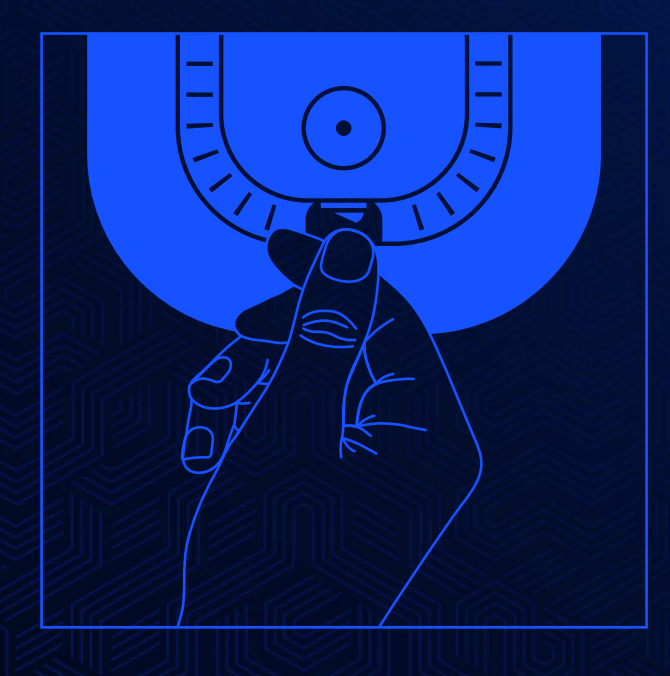

DOWNLOAD SOFTWARE >

2. Open Control Center and click on the + icon. If Key Light Air is found, a number will appear next to the + icon indicating how many Key Light Air devices are in range and ready for pairing.

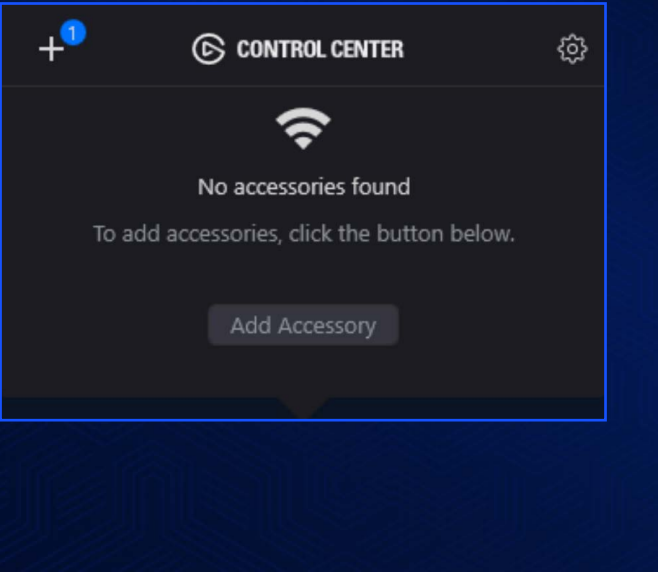

3. Select the Key Light Air which will be paired and click on connect.

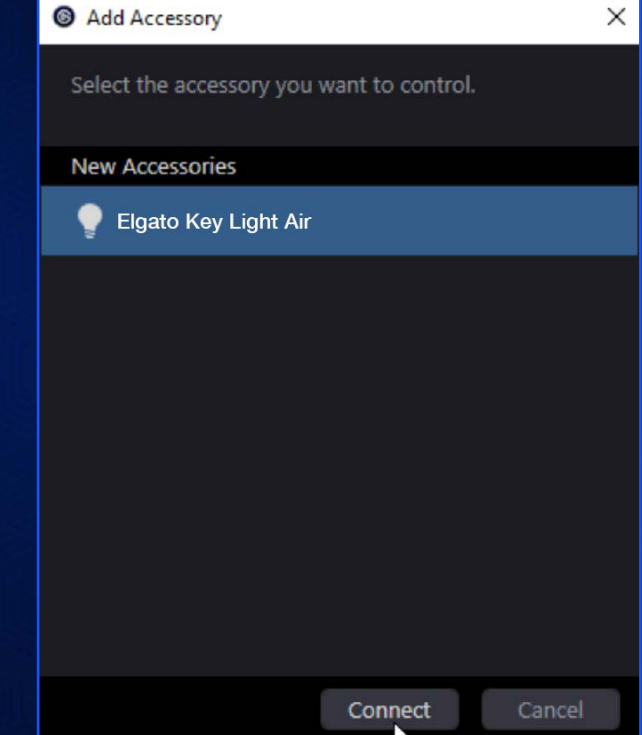

## SOFTWARE INSTALLATION DESKTOP – WINDOWS

4. Select the Wi-Fi network which Key Light Air will be paired with. The dropdown will show Wi-Fi networks compatible with Key Light Air (2.4Ghz B,G,N with WPA/WPA-2 encryption)

| Add Accessory                                                                                                 | × |  |
|----------------------------------------------------------------------------------------------------|---|--|
| Select the Wi-Fi network you want "Elgato Key Light<br>73AB" to join.                                         |   |  |
| WI-FI Network                                                                                                 |   |  |
| corsairhq<br>Visitor<br>corsairhq-psk<br>mac-joegibbs<br>My Wifi Network<br>techmarketing_lab<br>LEDnet8FC41C |   |  |
| Back Connect Cancel                                                                                           |   |  |

5. Enter the password of the Wi-Fi network and click on connect. The computer will disconnect from the current Wi-Fi network and connect directly to Key Light Air during the pairing process. Internet connectivity will be lost for a few seconds.

| Add Accessory                                                         | × |
|-----------------------------------------------------------------------|---|
| Select the Wi-Fi network you want "Elgato Key Light<br>73AB" to join. |   |
| Wi-Fi Network:                                                        |   |
| My Wifi Network 🗸 🗸                                                   |   |
| Wi-Fi Password:                                                       |   |
| •••••                                                                 |   |
|                                                                       |   |
|                                                                       |   |
|                                                                       |   |
|                                                                       |   |
|                                                                       |   |
| Back Connect Cancel                                                   |   |

6. Key Light Air will turn off and on again if pairing was successful.

7. Control Center will reconnect to the network the computer was on before pairing, and then wait 60 seconds for a Key Light Air connection.

8. If Key Light Air is properly paired and connected to the network, Control Center will show the Key Light Air controls.

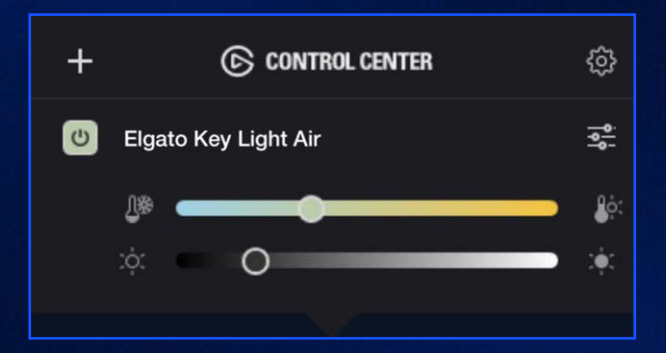

# SOFTWARE INSTALLATION DESKTOP – macOS

1. Open the Wi-Fi settings on the Mac. Turn On Key Light Air.

|                                                                                                    | ြု 🕒 🥯                                                                                                    |                                                                                                    |
|----------------------------------------------------------------------------------------------------|----------------------------------------------------------------------------------------------------|----------------------------------------------------------------------------------------------------|
| Wi-Fi: Looking for Network<br>Turn Wi-Fi Off                                                            |                                                                                                    |                                                                                                    |
| Personal Hotspot<br>Phils iPhone                                                                        | I LTE 🗈                                                                                                    |                                                                                                    |
| ✓ ShrimpNet-5G<br>ATT438_2GEXT<br>Aviotec_2.4G<br>Aviotec_5G<br>ChannelZ<br>dochode<br>Eva-2.4<br>gordy |                                                                                                    |                                                                                                    |
| New Accessory<br>Key Light Air 8385                                                                     | (ŀ·                                                                                                    |                                                                                                    |
| Join Other Network<br>Create Network<br>Open Network Preferences                                        | S                                                                                                    |                                                                                                    |
|                                                                                                    |                                                                                                    |                                                                                                    |
|                                                                                                    | A                                                                                                    |                                                                                                    |
|                                                                                                    | Wi-Fi: Looking for Network<br>Turn Wi-Fi Off<br>Personal Hotspot<br>Phils iPhone<br>✓ ShrimpNet-5G<br>ATT438_2GEXT<br>Aviotec_2.4G<br>Aviotec_5G<br>ChannelZ<br>dochode<br>Eva-2.4<br>gordy<br>New Accessory<br>Key Light Air 8385<br>Join Other Network<br>Create Network<br>Open Network Preferences | Wi-Fi: Looking for Networks<br>Turn Wi-Fi Off<br>Personal Hotspot<br>Phils iPhone •••• LTE ■<br>✓ ShrimpNet-5G<br>ATT438_2GEXT • ©<br>Aviotec_2.4G<br>Aviotec_5G<br>ChannelZ • ©<br>dochode • ©<br>Eva-2.4 • ©<br>gordy • ©<br>New Accessory<br>Key Light Air 8385 ©<br>Join Other Network<br>Create Network<br>Open Network Preferences |

2. Under the New Accessory, select the Key Light Air. It may take a moment for macOS to get the Wi-Fi information. It will have a name Key Light Air with four random numbers or letter behind it "Key Light Air 8385". 3. Choose which Wi-Fi network Key Light Air will join. If it is the same one the Mac is connected to the Wi-Fi password will not need to be entered again.

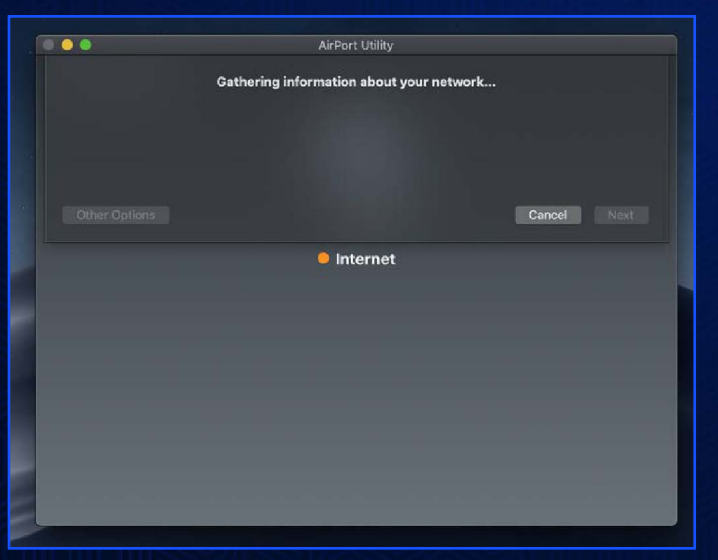

|                 | AirPort Utility              |           |         |
|-----------------|------------------------------|-----------|---------|
| This accessory  | y will be set up to join "Sh | rimpNet″. |         |
| Wi-Fi Network:  | ShrimpNet                    |           |         |
| Accessory Name: | Key Light Air 8385           |           |         |
|                 |                              |           |         |
|                 |                              | Cance     | el Next |
|                 | Internet                     |           |         |
|                 | - internet                   |           |         |
|                 |                              |           |         |
|                 |                              |           |         |
|                 |                              |           |         |
|                 |                              |           |         |
|                 |                              |           |         |
|                 |                              |           |         |
|                 |                              |           |         |

## SOFTWARE INSTALLATION DESKTOP – macOS

4. It may take a few minutes to pair Key Light Air to the Wi-Fi network.

| 0 😐 💿 | AirPort Utility                                |      |
|-------|------------------------------------------------|------|
|       | Setting up this accessory to join "ShrimpNet". |      |
|       |                                                |      |
|       | Joining ShrimpNet                              |      |
|       |                                                |      |
|       |                                                | Done |
|       |                                                |      |
|       | Internet                                       |      |
|       |                                                |      |
|       |                                                |      |
|       |                                                |      |
|       |                                                |      |
|       |                                                |      |
|       |                                                |      |
|       |                                                |      |
|       |                                                |      |

5. macOS will notify if Key Light Air was paired successfully. Key Light Air will now appear in Control Center.

| AirPort Utility                    |      |
|------------------------------------|------|
| This accessory joined "ShrimpNet". |      |
| Setup Complete                     |      |
|                                    | Done |
| Internet                           |      |
|                                    |      |
|                                    |      |
|                                    |      |

**DOWNLOAD SOFTWARE** >

# CONTROL CENTER OVERVIEW DESKTOP

Control Center is a Windows / macOS app designed to control all aspects of Key Light Air. It lives in the system tray / menu bar for quick access.

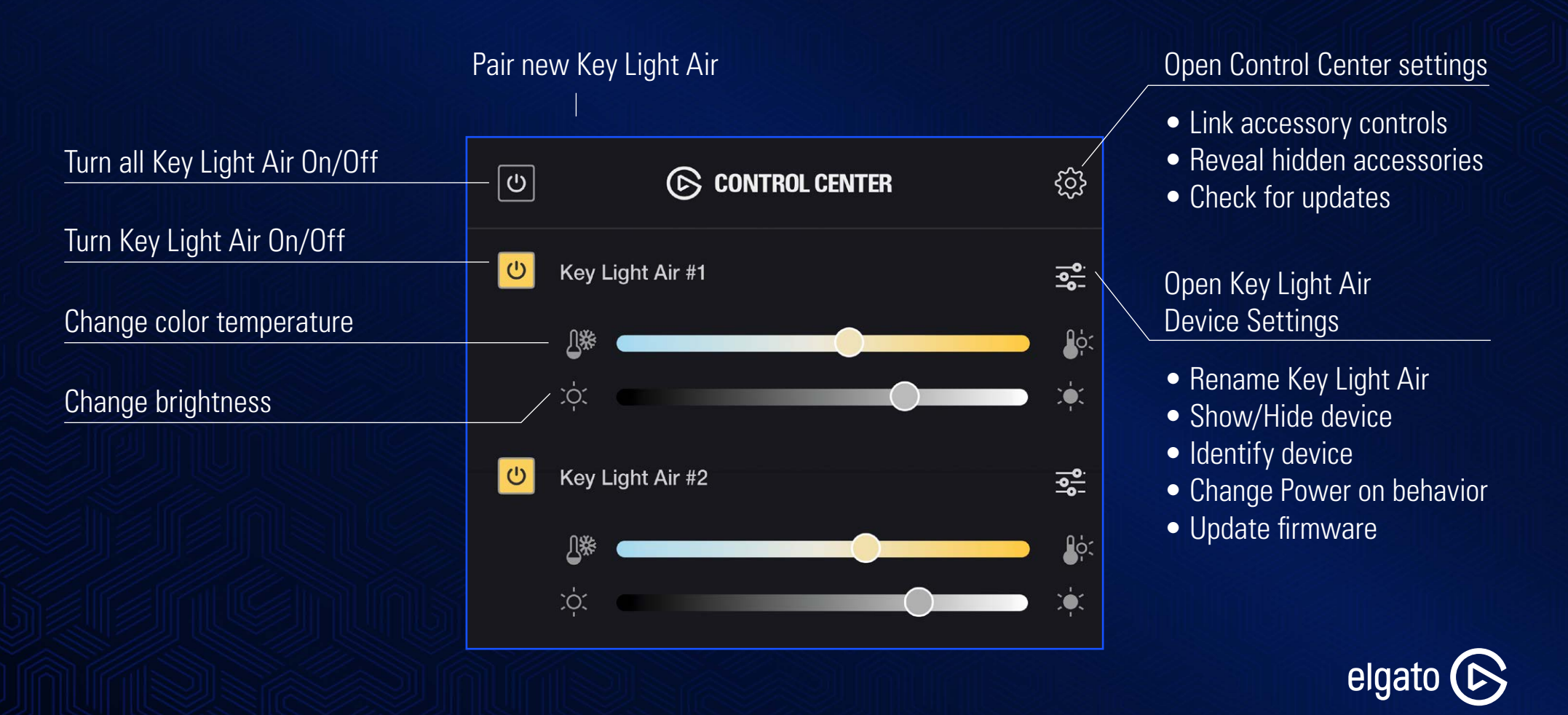

## SOFTWARE INSTALLATION SMARTPHONE – iOS

1. Open the Wi-Fi settings of the iOS device. Turn on Key Light Air.

| 11:54 <b>-</b>     |         |         |  |
|--------------------|---------|---------|--|
| Settings           | Wi-Fi   |         |  |
|                    |         |         |  |
| Wi-Fi              |         |         |  |
| 🗸 Key Light Test N | letwork | a 🗢 (ì) |  |
| CHOOSE A NETWORK   |         |         |  |
| corsairhq          |         | 🔒 🗢 (i) |  |
| Visitor            |         | হ (i)   |  |
| Other              |         |         |  |
|                    |         |         |  |
| SET UP NEW DEVICE  |         |         |  |
| Key Light Air 83   | 85      | >       |  |

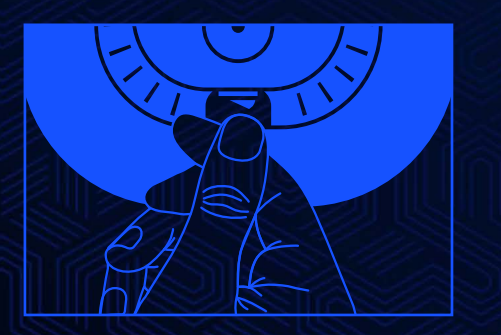

2. At the bottom of the Wi-Fi settings, under "Set up new device" pick Key Light Air. (The device will be named Key Light Air with four random letters or number behind it "Key Light Air 8385".) 3. Select the network that Key Light Air will be paired with. Then hit next.

4. Key Light Air will now pair with the selected network. If pairing is successful, the setup window will show "This accessory joined [Your Wi-Fi network].

| 11:54 🕇     |                                                   | I 🗢 🖿     |
|-------------|---------------------------------------------------|-----------|
| Cancel      | Accessory Setup                                   | Next      |
| This acce   | ssory will be set up to join "I<br>Test Network". | Key Light |
| NETWORK     |                                                   |           |
| Key Light 1 | Test Network                                      | ~         |
| Show Othe   | er Networks                                       |           |
| ° <b>A</b>  | Name Electric Koultinha                           | Nin       |
| Accessory   | Name Eigato Rey Light A                           | -\II      |
|             |                                                   |           |
|             |                                                   |           |
|             |                                                   |           |

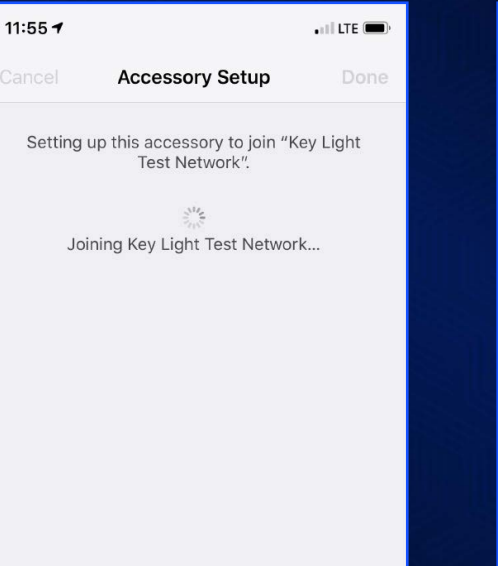

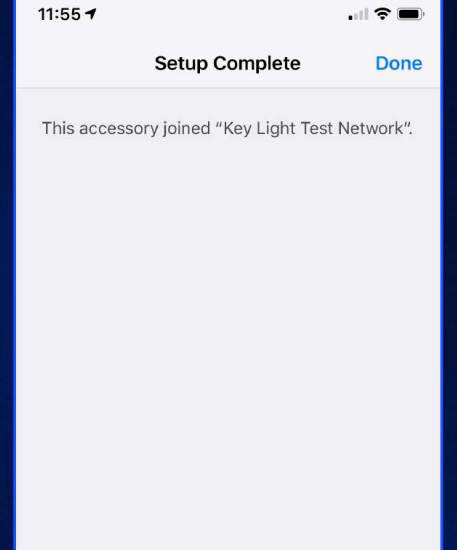

## SOFTWARE INSTALLATION SMARTPHONE - ANDROID

1. Open the Wi-Fi settings on the device and connect to the Key Light Air. Turn on Key Light Air.

| 11:20        |                                                | * 🌺 🔊 📶 94% 🖿 |
|--------------|------------------------------------------------|---------------|
| $\leftarrow$ | Wi-Fi                                          | Q             |
|              | Use Wi-Fi                                      |               |
| •            | Elgato Key Light Air<br>Connected, no internet | ŝ             |
| •            | <b>corsairhq</b><br>Saved                      | â             |
| •            | corsairhq-psk                                  | â             |

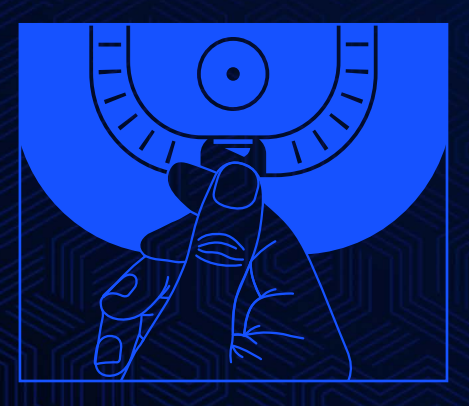

2. Once connected to the Key Light Air, scan the QR code below or enter http://192.168.62.1:9123/ in the web browser. If the page does not come up, mobile network needs to be disabled in the Android control center.

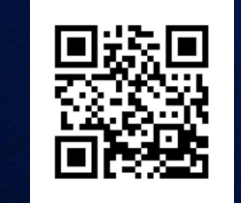

3. The Key Light Air information page will open. Enter the network name (SSID), password and encryption type of the Wi-Fi network, then hit connect.

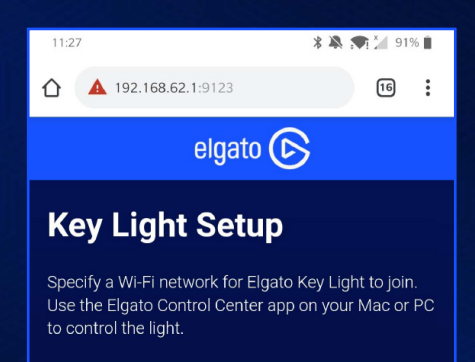

My Wifi Network

WPA/WPA 2 Personal

CONNECT

Copyright © 2018 Corsair Memory Inc.

4. Key Light Air will turn off and on again if the connection is successful. If Key Light Air does not appear in Control Panel, and appears in the Wi-Fi settings of the Android device, the Key Light Air was not able to pair successfully. Repeat the process again and double check the spelling of the Wi-Fi SSID and password.

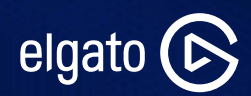

# CONTROL CENTER OVERVIEW SMARTPHONES

Control Center for iOS / Android is an app designed to control all aspects of Key Light Air quickly and easily from your mobile device.

Turn Key Light Air on/off

Change brightness

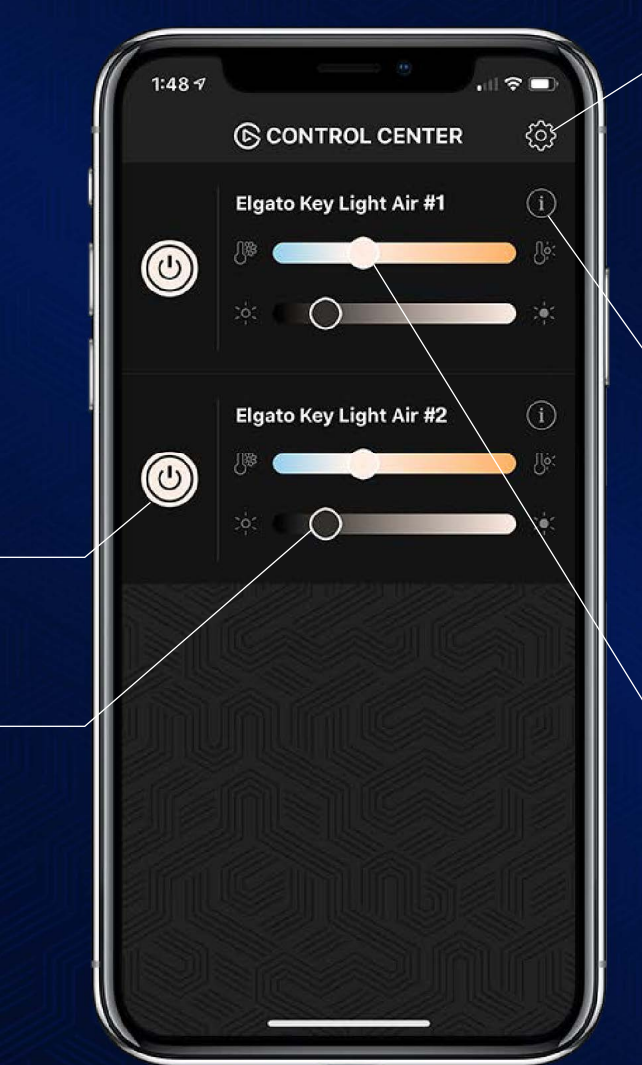

#### App settings

- View app information
- Add new device instructions Link accessory controls
- Reveal hidden accessories

### Key Light Air Settings

- Change device name
- Identify Key Light Air
- Hide accessory
- Firmware information

#### Change color temperature

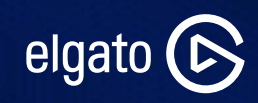

## WORKS WITH STREAM DECK

Part of any professional broadcaster setup, Stream Deck adds another element of control to Key Light Air. Effortlessly turn Key Light Air on or off, change the brightness or color temperature at the press of a key.

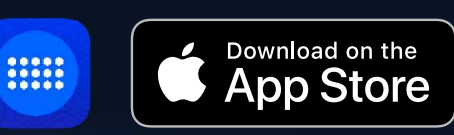

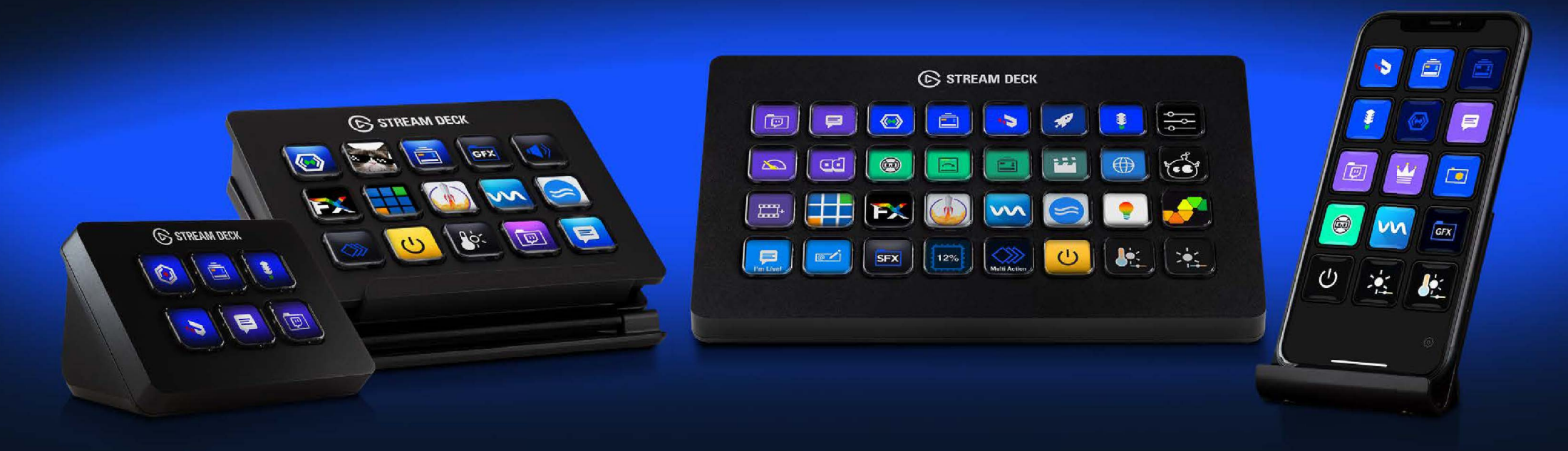

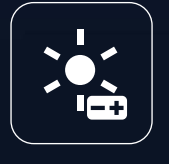

Adjust the brightness up or down by in steps

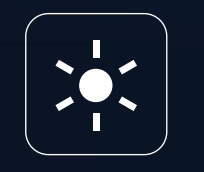

Set the brightness to a specific level

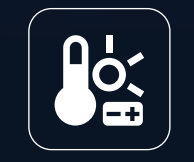

Adjust the color temperature up or down in steps

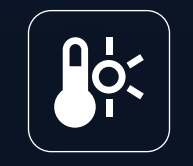

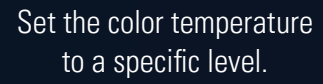

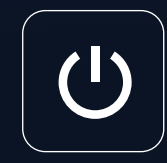

Turn Key Light Air on or off

## COMPATIBLE WITH MULTI MOUNT

Position your light at any angle, while keeping your workspace tidy and your workflow optimal.

Affix the Flex Arm Kit for ultimate reach and three-dimensional maneuverability.

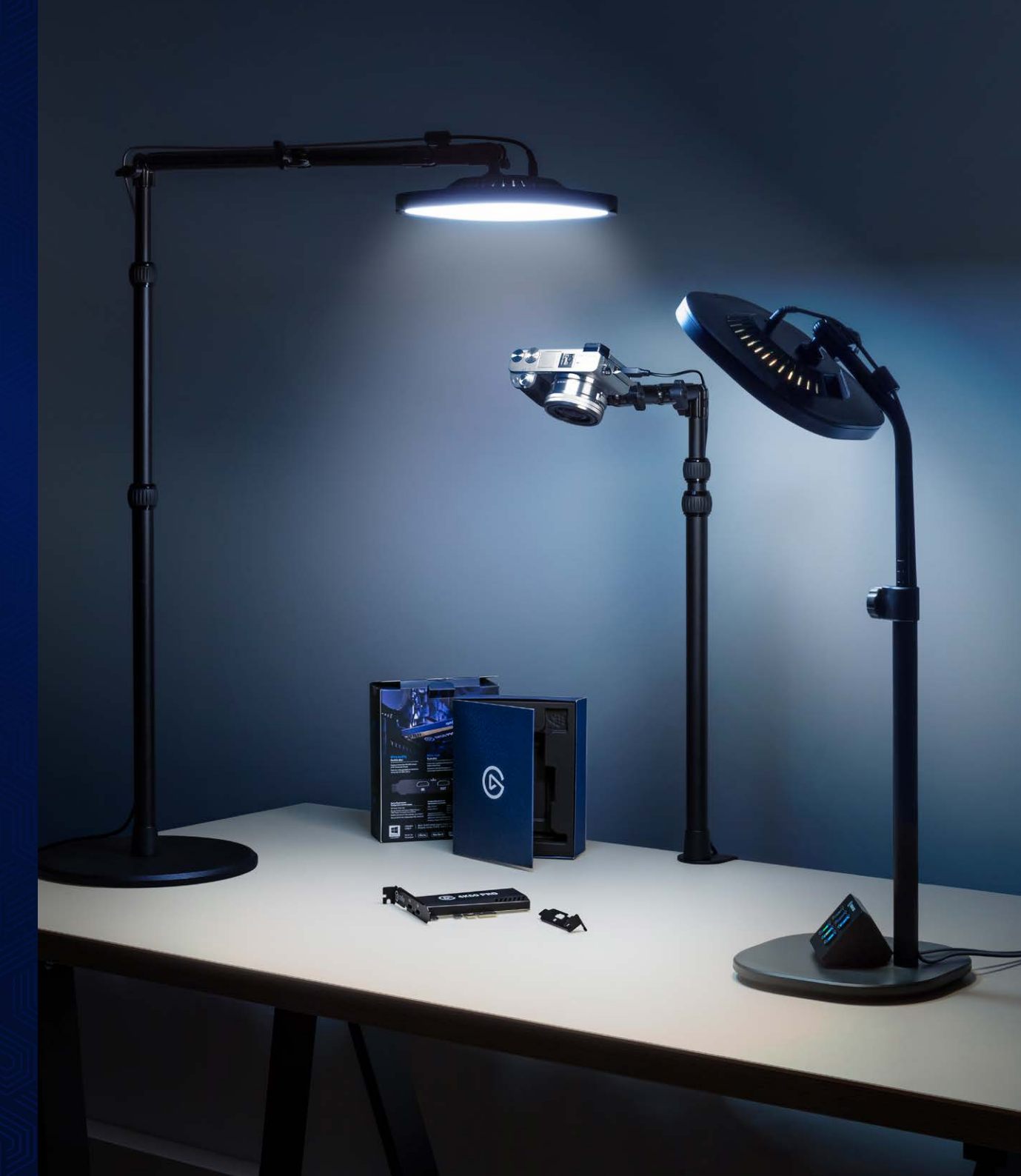

## PRODUCT DETAILS

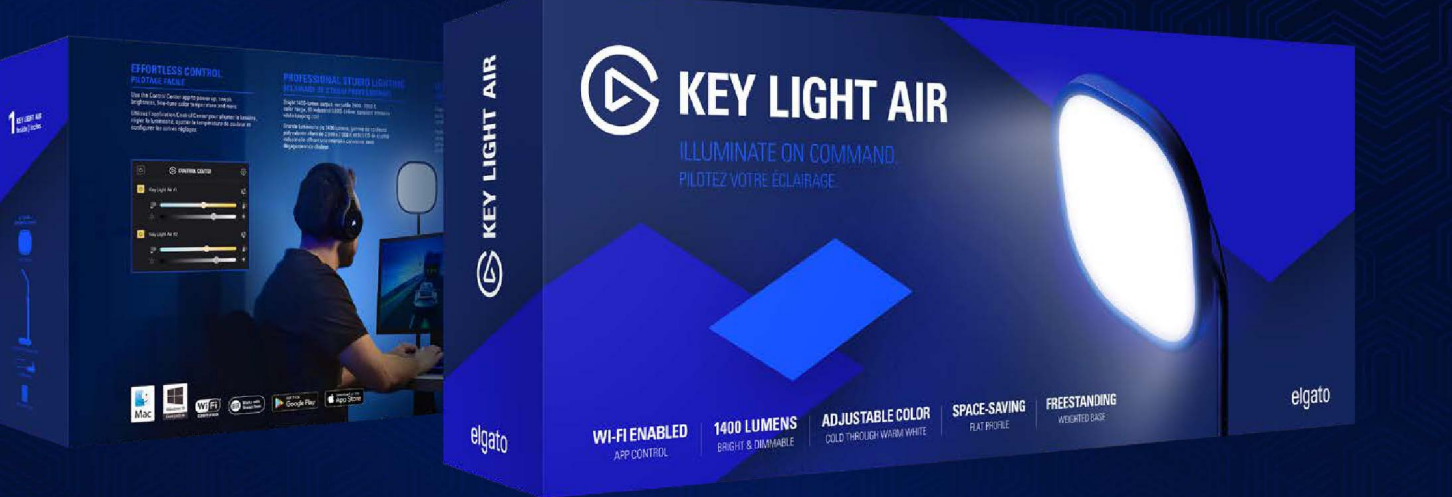

### LIGHT

- Brightness: 1400 Lumens, adjustable
- Color range: 2900 7000 K, adjustable
- CRI: > 92%
- Power consumption: up to 25 W
- Connection: Wi-Fi, 802.11 b, g, n
- Supported encryption: WPA/WPA 2
- Dimensions: 205 x 205 x 35 mm / 8.07 x 8.07 x 1.37 in
- Weight: 550 g / 1.21 lbs

## **BALL HEAD MOUNT**

• 1/4-Inch Screw

## **TELESCOPIC POLE**

Adjustable Length:
 60 - 88 cm / 23.62 - 34.65 in

## BASE

- Dimensions:
   205 x 205 x 18 mm, padded
- Weight: 1000 g / 2.20 lbs

## SYSTEM REQUIREMENTS

 For initial setup: Wi-Fi enabled PC or Mac, iOS or Android device

#### **WORKS WITH**

- Windows 10 (64-bit) / macOS 10.14 (or newer)
- Android 6.0 (or newer) / iOS 12.1 (or newer)
- Elgato Stream Deck
- Elgato Multi Mount

# CONTACT INFORMATION

| Region                                | Contact             | Phone                    | Email                           |
|---------------------------------------|---------------------|--------------------------|---------------------------------|
| Technical Marketing Specialist        | Philipp Eggebrecht  |                          | philipp.eggebrecht@corsair.com  |
| Worldwide PR Director                 | Harry Butler        | +1 510-657-8747 ext. 486 | harry.butler@corsair.com        |
| PR - USA and Canada                   | Justin Ocbina       | +1 510-657-8747 ext. 268 | justin.ocbina@corsair.com       |
| PR – UK/NL                            | Pascal Bregeon      |                          | pascal.bregeon@corsair.com      |
| PR – Nordics                          | Lovisa Tjernstrom   |                          | lovisa.tjernstrom@corsair.com   |
| PR - Germany                          | Yannick Friedsam    |                          | yannick.friedsam@corsair.com    |
| PR - France                           | Aurelien Herault    | +33 (7) 86 60 04 79      | aurelien.herault@corsair.com    |
| PR - Russia / Eastern Europe          | Andrey Cheban       | +7 929 504 20 01         | andrey.cheban@corsair.com       |
| PR — Poland, Czech Republic, Slovakia | Michal Rozpendowski | +48 662 145 840          | michal.rozpendowski@corsair.com |
| PR - Spain and Portugal               | Noelia Colino       |                          | noelia.colino@corsair.com       |
| PR – Australia/ New Zealand           | Ross Adcock         |                          | ross.adcock@corsair.com         |
| PR - China                            | Pony Ma             |                          | pony.ma@corsair.com             |
| PR – South Asia                       | Oscar Tseng         |                          | oscar.tseng@corsair.com         |
| PR – North Asia                       | Zack Chang          |                          | zack.chang@corsair.com          |
| All other PR enquiries                |                     |                          | publicrelations@corsair.com     |

# KEY LIGHT AIR TROUBLESHOOTING

#### Key Light Air is not found by Control Center for pairing

- 1. Check that the computer has a Wi-Fi adapter and that it is enabled.
- 2. If a computer with Wi-Fi is unavailable, use a mobile device such as an iPhone, iPad or Android device.
- 3. Key Light Air may have been paired previously with a different network and needs to be reset. To reset Key Light Air turn it on. Press and hold the reset button for 10 seconds until Key Light Air blinks 3 time, then release the reset button.

#### Key Light Air does not respond instantly when turning on or off or changing brightness or color temperature

- 1. This behavior is seen as normal when the computer is also connected via Wi-Fi.
- 2. We recommend connecting the computer to the router directly via an ethernet cable.

# After pairing successfully Key Light Air is not found by Control Center

- 1. Make sure the computer reconnected to the same Wi-Fi network as Key Light Air.
- 2. In some cases, the Wi-Fi adapter on the computer needs to be reset. Either restart the computer or turn the Wi-Fi adapter off and on.

# No Wi-Fi networks are found when selecting a Wi-Fi network for pairing

Key Light Air requires a Wi-Fi network which meets these requirements: Network band: 2.4Ghz Network standard: B,G,N Network encryption (Password type): WPA/WPA-2

If no networks in range meet these requirements, there will be no networks shown in the network dropdown.

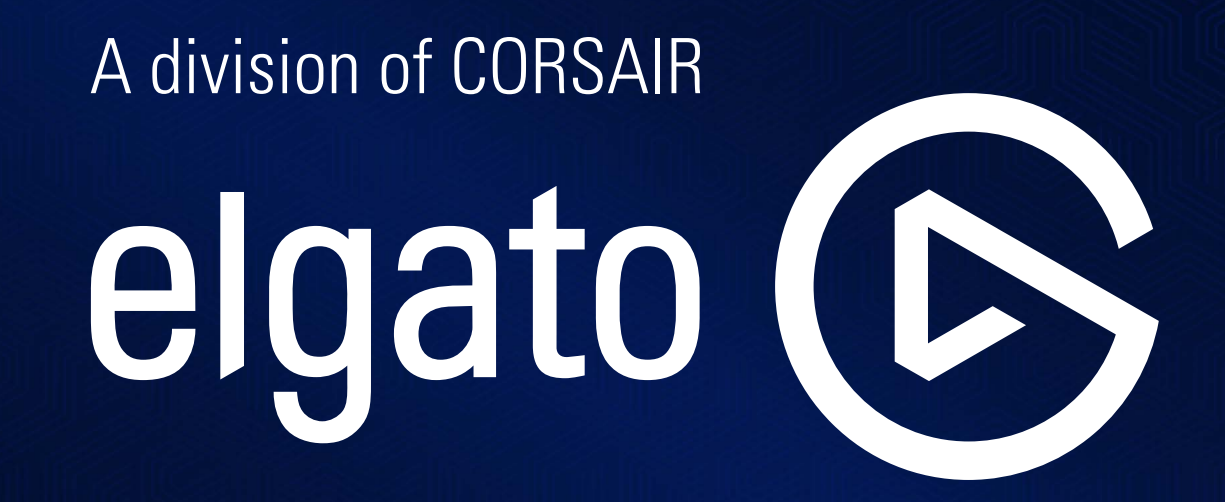

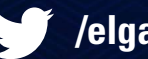

/elgatogaming

**f** /elgatogaming

▶ /elga

/elgatogaming

(O) /elgatogaming